# 使用EAP-PEAP和本地Windows客戶端配置ASA IKEv2遠端訪問

## 目錄

簡介 必要條件 需求 採用元件 背景資訊 AnyConnect安全移動客戶端注意事項 設定 網路圖表 慿證 ISE 步驟1.將ASA新增到ISE上的網路裝置。 步驟2.在本地儲存中建立使用者名稱。 **ASA** Windows 7 步驟1.安裝CA證書。 步驟2.配置VPN連線。 驗證 Windows客戶端 記錄檔 ASA上的調試 封包層級 疑難排解 相關資訊

## 簡介

本文檔提供了思科自適應安全裝置(ASA)版本9.3.2及更高版本的配置示例,允許遠端VPN訪問使用 網際網路金鑰交換協定(IKEv2)和標準可擴展身份驗證協定(EAP)身份驗證。這允許本地Microsoft Windows 7客戶端(以及任何其他基於標準的IKEv2)通過IKEv2和EAP身份驗證連線到ASA。

## 必要條件

思科建議您瞭解以下主題:

- •基本VPN和IKEv2知識
- •基本驗證、授權及記帳(AAA)和RADIUS知識
- ASA VPN配置經驗
- •身分識別服務引擎(ISE)配置體驗

### 採用元件

本文中的資訊係根據以下軟體和硬體版本:

- Microsoft Windows 7
- Cisco ASA軟體9.3.2版及更高版本
- Cisco ISE版本1.2及更高版本

## 背景資訊

### AnyConnect安全移動客戶端注意事項

本機Windows IKEv2客戶端不支援拆分隧道(Windows 7客戶端無法接受任何CONF REPLY屬性),因此Microsoft客戶端唯一可能的策略是隧道所有流量(0/0流量選擇器)。 如果需要特定拆分 隧道策略,應使用AnyConnect。

AnyConnect不支援在AAA伺服器上終止的標準化EAP方法(PEAP、傳輸層安全)。如果需要終止 AAA伺服器上的EAP會話,則可以使用Microsoft客戶端。

## 設定

附註:使用<u>命令查詢工具(</u>僅供<u>已註冊</u>客戶使用)可獲取本節中使用的命令的更多資訊。

網路圖表

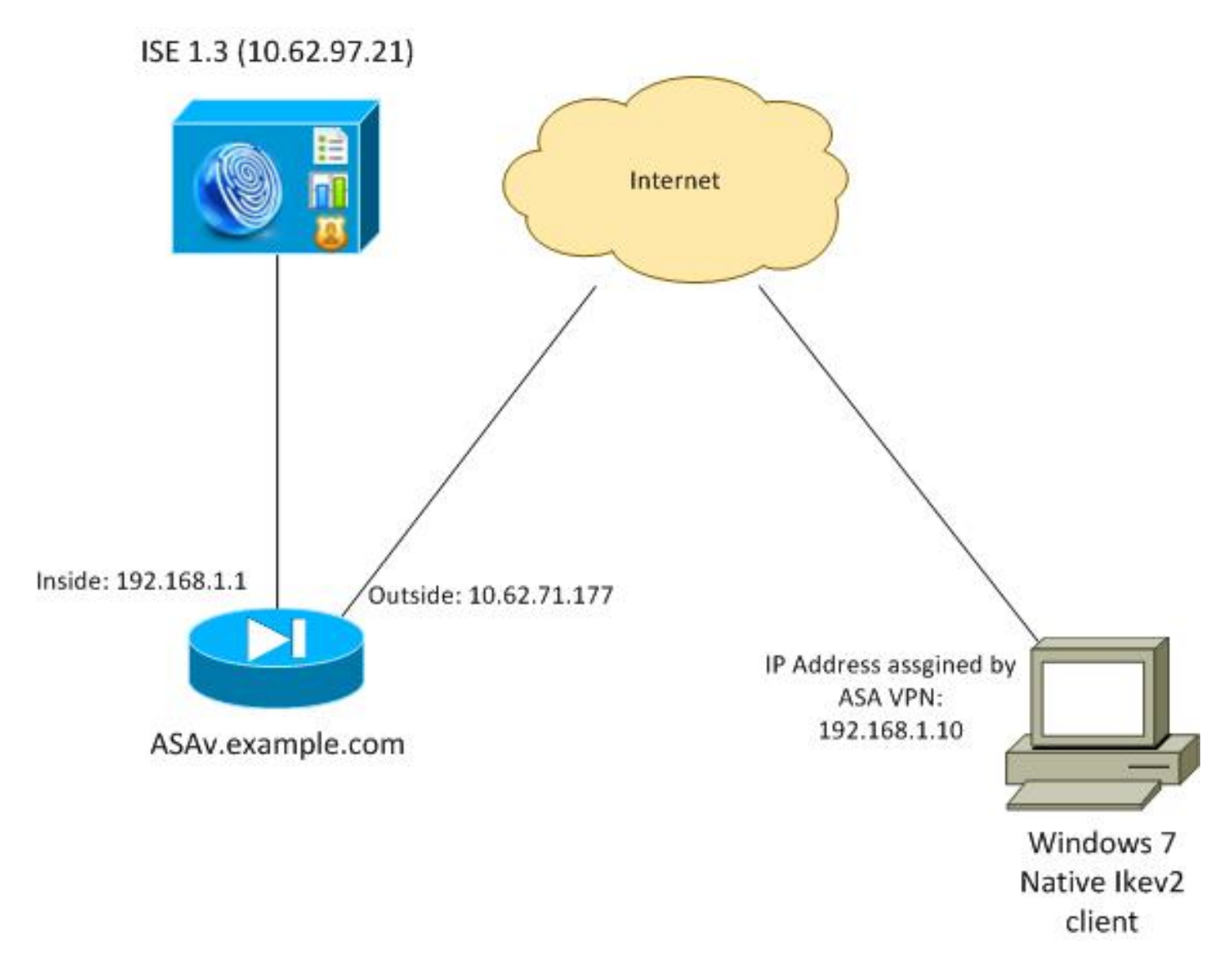

ASA配置為使用證書進行身份驗證(客戶端需要信任該證書)。 Windows 7客戶端配置為使用 EAP(EAP-PEAP)進行身份驗證。

ASA充當從客戶端終止IKEv2會話的VPN網關。ISE充當從客戶端終止EAP會話的AAA伺服器。 EAP資料包封裝在客戶端和ASA(IKEv2)之間流量的IKE\_AUTH資料包中,然後封裝在ASA和ISE之 間身份驗證流量的RADIUS資料包中。

### 慿證

已使用Microsoft證書頒發機構(CA)為ASA生成證書。要被Windows 7本機客戶端接受的證書要求是

- 擴展金鑰使用(EKU)擴展應該包括伺服器身份驗證(在該示例中使用了模板「Web伺服器」)。
- Subject-Name應包含客戶端用於連線的完全限定域名(FQDN)(在本示例中為 ASAv.example.com)。

有關Microsoft客戶端的詳細資訊,請參閱<u>排除IKEv2 VPN連線故障</u>。

**附註**:Android 4.x更具限制性,需要根據RFC 6125使用正確的主題替代名稱。有關Android的 詳細資訊,請<u>參閱從Android strongSwan到Cisco IOS with EAP和RSA Authentication的</u> IKEv2。

### 為了在ASA上生成證書簽名請求,已使用以下配置:

hostname ASAv domain-name example.com

crypto ca trustpoint TP enrollment terminal

crypto ca authenticate TP crypto ca enroll TP

### ISE

#### 步驟1.將ASA新增到ISE上的網路裝置。

選擇Administration > Network Devices。設定將由ASA使用的預共用密碼。

#### 步驟2.在本地儲存中建立使用者名稱。

選擇Administration > Identities > Users。根據需要建立使用者名稱。

預設情況下,ISE啟用所有其他設定以使用EAP-PEAP(受保護的可擴展身份驗證協定)對終端進 行身份驗證。

### ASA

#### IKEv1和IKEv2的遠端訪問配置類似。

aaa-server ISE2 protocol radius aaa-server ISE2 (inside) host 10.62.97.21 key cisco group-policy AllProtocols internal group-policy AllProtocols attributes vpn-tunnel-protocol ikev1 ikev2 ssl-client ssl-clientless ip local pool POOL 192.168.1.10-192.168.1.20 mask 255.255.255.0 crypto ipsec ikev2 ipsec-proposal ipsec-proposal protocol esp encryption aes-256 aes-192 aes protocol esp integrity sha-256 sha-1 md5 crypto dynamic-map DYNMAP 10 set ikev2 ipsec-proposal ipsec-proposal crypto map MAP 10 ipsec-isakmp dynamic DYNMAP crypto map MAP interface outside crypto ikev2 policy 10 encryption 3des integrity sha group 2 prf sha lifetime seconds 86400

由於Windows 7在IKE\_AUTH資料包中傳送IKE-ID型別地址,因此應使用**DefaultRAGroup**以確保連 線位於正確的隧道組。ASA使用證書(本地身份驗證)進行身份驗證,並期望客戶端使用EAP(遠 端身份驗證)。此外,ASA需要專門為客戶端傳送EAP身份請求以使用EAP身份響應(queryidentity)進行響應。

tunnel-group DefaultRAGroup general-attributes
address-pool POOL
authentication-server-group ISE
default-group-policy AllProtocols
tunnel-group DefaultRAGroup ipsec-attributes
ikev2 remote-authentication eap query-identity
ikev2 local-authentication certificate TP

最後,需要啟用IKEv2並使用正確的證書。

crypto ikev2 enable outside client-services port 443 crypto ikev2 remote-access trustpoint TP

### Windows 7

### 步驟1.安裝CA證書。

為了信任ASA提供的證書,Windows客戶端需要信任其CA。應將該CA證書新增到電腦證書儲存區 (而不是使用者儲存區)。 Windows客戶端使用電腦儲存區驗證IKEv2證書。

若要新增CA,請選擇MMC > Add or Remove Snap-ins > Certificates。

|                       |               |   | (19) a | and Brok                      |                 |
|-----------------------|---------------|---|--------|-------------------------------|-----------------|
| sp-in                 | Vendor        | Â |        | Continent Cont                | Edit Extensions |
| ActiveX Control       | Microsoft Cor |   | 4      | Certificates (Local Computer) | Remove          |
| Authorization Manager | Microsoft Cor |   |        |                               |                 |
| Certificates          | Microsoft Cor | Ξ |        |                               | <b></b>         |
| Component Services    | Microsoft Cor |   |        |                               | Move Up         |
| Computer Managem      | Microsoft Cor |   | 10.00  |                               | Move Down       |
| Device Manager        | Microsoft Cor |   | Add >  |                               | - nore contri   |
| Disk Management       | Microsoft and |   |        |                               |                 |
| Event Viewer          | Microsoft Cor |   |        |                               |                 |
| Folder                | Microsoft Cor |   |        |                               |                 |
| Group Policy Object   | Microsoft Cor |   |        |                               |                 |
| IP Security Monitor   | Microsoft Cor |   |        |                               |                 |
| IP Security Policy M  | Microsoft Cor |   |        |                               |                 |
| Link to Web Address   | Microsoft Cor | - |        |                               | Advanced        |
| 1.0                   |               |   |        |                               |                 |
| nption:               |               |   |        |                               |                 |

按一下Computer account單選按鈕。

| Certificates snap-in                              | Send Feedback |
|---------------------------------------------------|---------------|
| This snap-in will always manage certificates for: |               |
| My user account                                   |               |
| Service account                                   |               |
| Computer account                                  |               |
| < Back Next >                                     | Cancel        |

將CA匯入到受信任的根證書頒發機構。

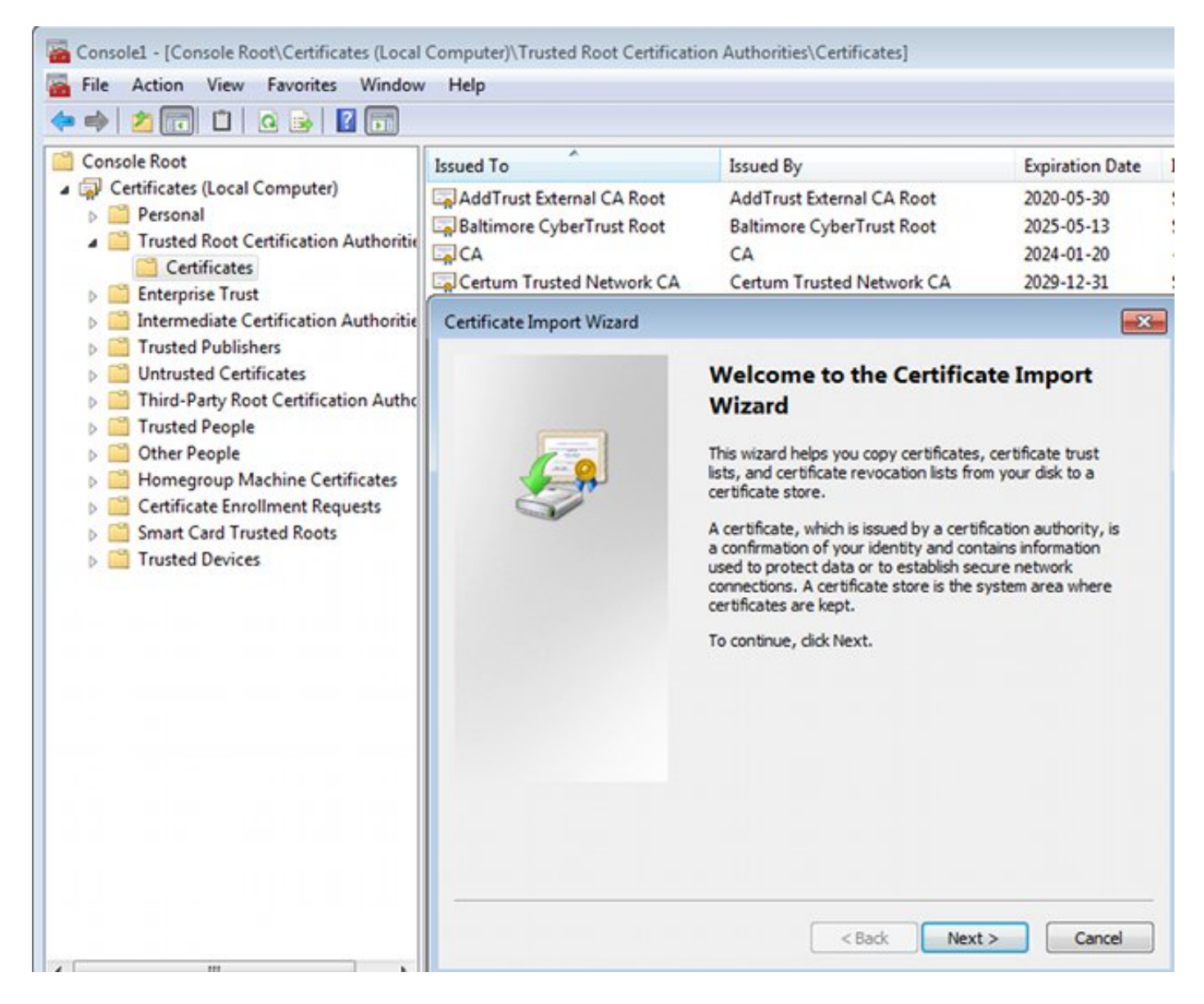

如果Windows客戶端無法驗證ASA提供的證書,則會報告:

13801: IKE authentication credentials are unacceptable

### 步驟2.配置VPN連線。

要從網路和共用中心配置VPN連線,請選擇Connect to a workplace以建立VPN連線。

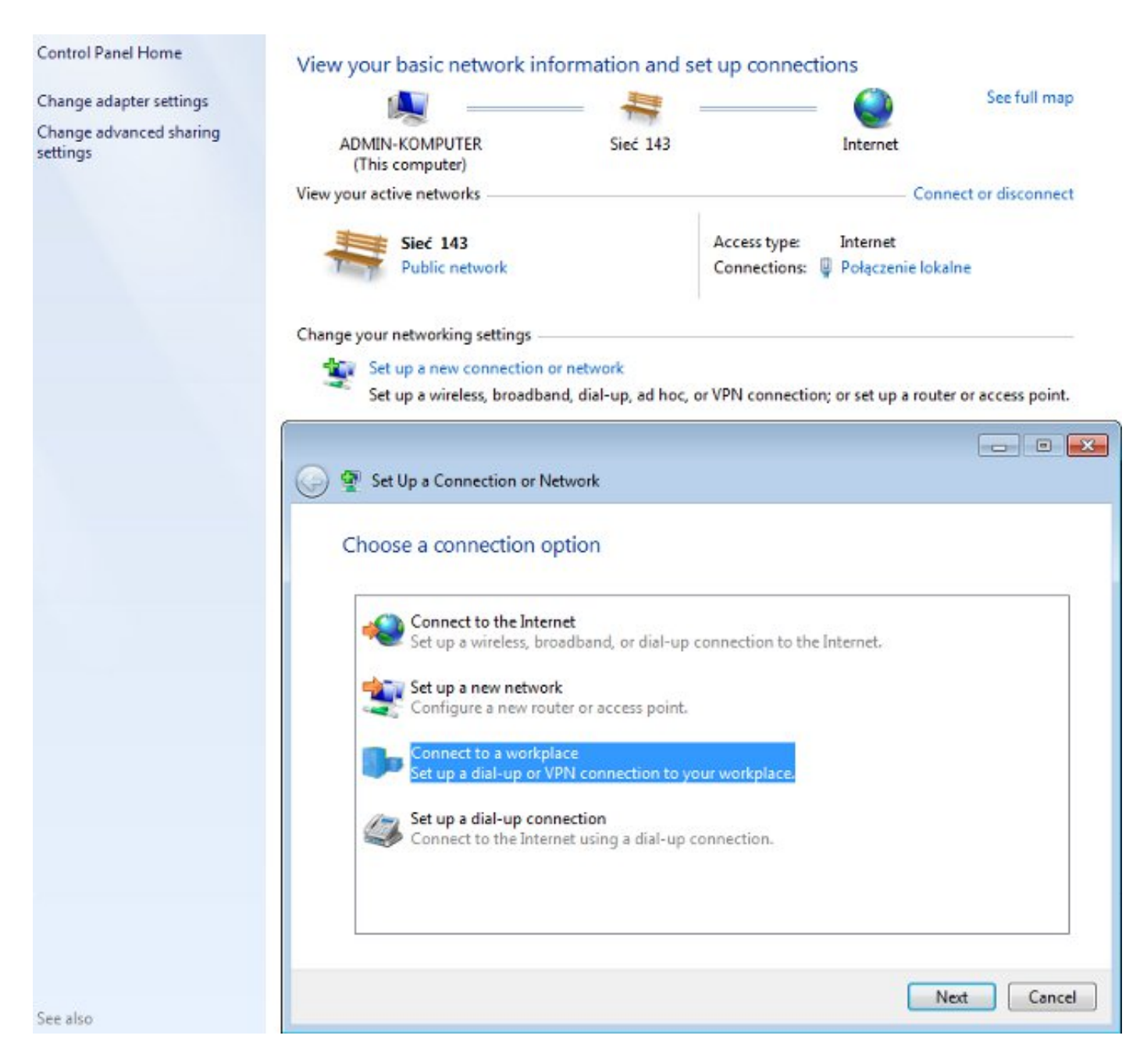

### 選擇Use my Internet connection(VPN)。

## How do you want to connect?

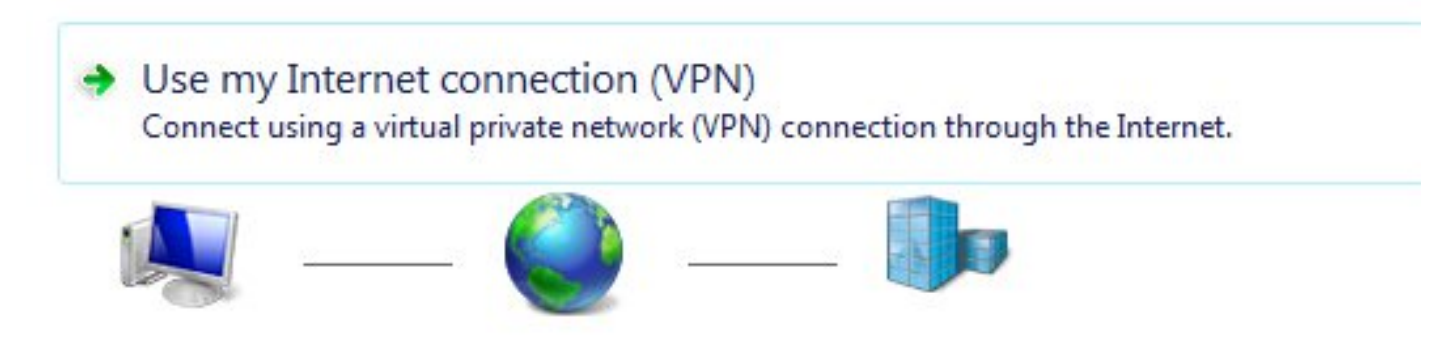

使用ASA FQDN配置地址。確保域名伺服器(DNS)已正確解析。

## Type the Internet address to connect to

Your network administrator can give you this address.

Internet address:

ASAv.example.com

Destination name:

IKEv2 connection to ASA

Use a smart card

Allow other people to use this connection This option allows anyone with access to this computer to use this connection.

Don't connect now; just set it up so I can connect later

如果需要,請在「受保護的EAP屬性」視窗中調整屬性(如證書驗證)。

| Protected EAP Properties                                                                                                    |
|----------------------------------------------------------------------------------------------------|
| When connecting:                                                                                                    |
| Validate server certificate                                                                                                    |
|                                                                                                    |
| Connect to these servers:                                                                                                    |
|                                                                                                    |
| Trusted Root Certification Authorities:                                                                                                    |
| AddTrust External CA Root                                                                                                    |
| asa.mga.com                                                                                                    |
| ASAV                                                                                                    |
| Baltimore CyberTrust Root                                                                                                    |
|                                                                                                    |
| Certum Trusted Network CA                                                                                                    |
|                                                                                                    |
| Select Authentication Method:                                                                                                    |
|                                                                                                    |
|                                                                                                    |
| Enable Fast Reconnect                                                                                                    |
|                                                                                                    |
|                                                                                                    |
|                                                                                                    |
| Configure: The configure of the configure of the conf |

## 驗證

使用本節內容,確認您的組態是否正常運作。

<u>輸出直譯器工具</u>(僅供<u>已註冊</u>客戶使用)支援某些show命令。使用輸出直譯器工具來檢視show命令輸 出的分析。

## Windows客戶端

連線時,請輸入憑據。

| Cisco AnyConnect Secure Mobility<br>Client Connection<br>Disabled | IKEv2 connection to ASA<br>Disconnected<br>WAN Miniport (IKEv2)                                   |
|-------------------------------------------------------------------|---------------------------------------------------------------------------------------------------|
| Street IKEv                                                       | 2 connection to ASA                                                                               |
| User name:                                                        | <b>isco</b>                                                                                       |
| Domain:                                                           |                                                                                                   |
| Save this use<br>Me only<br>Anyone v<br>Connect                   | er name and password for the following users:<br>who uses this computer<br>Cancel Properties Help |

身份驗證成功後,將應用IKEv2配置。

| Connect    | ing to ASA-IKEv2                         |
|------------|------------------------------------------|
| <b>S</b> . | Registering your computer on the network |
|            | Cancel                                   |

會話已啟動。

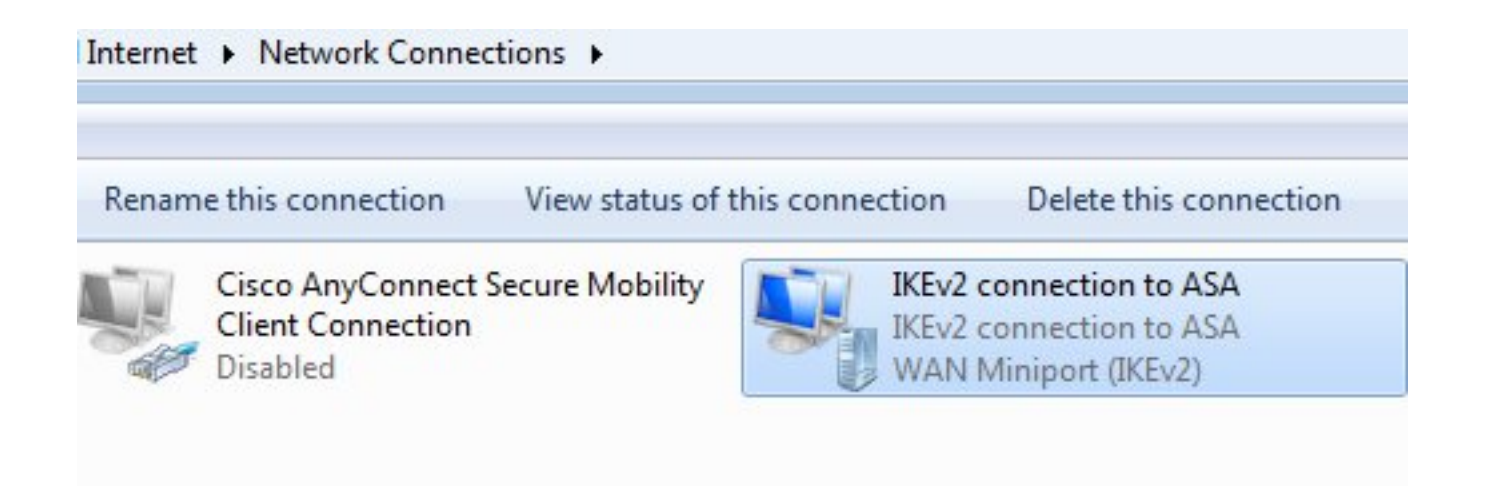

#### 通過使用具有低度量的新介面,路由表已用預設路由更新。

C:\Users\admin>route print

Interface List
41.....IKEv2 connection to ASA
11...08 00 27 d2 cb 54 .....Karta Intel(R) PRO/1000 MT Desktop Adapter
1.....Software Loopback Interface 1
15...00 00 00 00 00 00 00 e0 Karta Microsoft ISATAP
12...00 00 00 00 00 00 e0 Teredo Tunneling Pseudo-Interface
22...00 00 00 00 00 00 e0 Karta Microsoft ISATAP #4

\_\_\_\_\_

IPv4 Route Table

| ====== |        | ====== | <br> | ===== | ===== | ===== | ====== | ====== | ====== | <br> |
|--------|--------|--------|------|-------|-------|-------|--------|--------|--------|------|
| Active | Routes | :      |      |       |       |       |        |        |        |      |

| Network | Destinatio | on Netmask      | Gateway      | Interface     | Metric |
|---------|------------|-----------------|--------------|---------------|--------|
|         | 0.0.0.0    | 0.0.0.0         | 192.168.10.1 | 192.168.10.68 | 4491   |
|         | 0.0.0.0    | 0.0.0.0         | On-link      | 192.168.1.10  | 11     |
| 10.6    | 52.71.177  | 255.255.255.255 | 192.168.10.1 | 192.168.10.68 | 4236   |
| 1       | L27.0.0.0  | 255.0.0.0       | On-link      | 127.0.0.1     | 4531   |
| 1       | L27.0.0.1  | 255.255.255.255 | On-link      | 127.0.0.1     | 4531   |
| 127.255 | 5.255.255  | 255.255.255.255 | On-link      | 127.0.0.1     | 4531   |
| 192.    | 168.1.10   | 255.255.255.255 | On-link      | 192.168.1.10  | 266    |
| 192.    | 168.10.0   | 255.255.255.0   | On-link      | 192.168.10.68 | 4491   |
| 192.1   | L68.10.68  | 255.255.255.255 | On-link      | 192.168.10.68 | 4491   |
| 192.16  | 58.10.255  | 255.255.255.255 | On-link      | 192.168.10.68 | 4491   |
| 2       | 224.0.0.0  | 240.0.0.0       | On-link      | 127.0.0.1     | 4531   |
| 2       | 224.0.0.0  | 240.0.0.0       | On-link      | 192.168.10.68 | 4493   |
| 2       | 224.0.0.0  | 240.0.0.0       | On-link      | 192.168.1.10  | 11     |
| 255.255 | 5.255.255  | 255.255.255.255 | On-link      | 127.0.0.1     | 4531   |
| 255.255 | 5.255.255  | 255.255.255.255 | On-link      | 192.168.10.68 | 4491   |
| 255.255 | 5.255.255  | 255.255.255.255 | On-link      | 192.168.1.10  | 266    |

記錄檔

身份驗證成功後,ASA報告:

ASAv(config) # show vpn-sessiondb detail ra-ikev2-ipsec

Session Type: Generic Remote-Access IKEv2 IPsec Detailed

Index : 13 Public IP : **10.147.24.166** : cisco Username Assigned IP : 192.168.1.10 Protocol : IKEv2 IPsecOverNatT License : AnyConnect Premium Encryption : IKEv2: (1)3DES IPsecOverNatT: (1)AES256 Hashing : IKEv2: (1)SHA1 IPsecOverNatT: (1)SHA1 Bytes Tx : 0 Bytes Rx : 7775 Pkts Tx : 0 Pkts Rx : 94 Pkts Tx Drop : 0 Pkts Rx Drop : 0 Group Policy : AllProtocols Tunnel Group : DefaultRAGroup Login Time : 17:31:34 UTC Tue Nov 18 2014 Duration : 0h:00m:50s Inactivity : 0h:00m:00s VLAN Mapping : N/A VLAN : none Audt Sess ID : c0a801010000d000546b8276 Security Grp : none IKEv2 Tunnels: 1 IPsecOverNatT Tunnels: 1 IKEv2: Tunnel ID : 13.1 UDP Src Port : 4500 UDP Dst Port : 4500 Rem Auth Mode: EAP Loc Auth Mode: rsaCertificate Hashing : SHA1 Encryption : 3DES Rekey Int (T): 86400 Seconds Rekey Left(T): 86351 Seconds PRF : SHA1 D/H Group : 2 Filter Name : IPsecOverNatT: Tunnel ID : 13.2 Local Addr : 0.0.0.0/0.0.0/0/0 Remote Addr : 192.168.1.10/255.255.255.255/0/0 Encryption : AES256 Hashing : SHA1 Encapsulation: Tunnel Rekey Int (T): 28800 Seconds Rekey Left(T): 28750 Seconds Idle Time Out: 30 Minutes Idle TO Left : 29 Minutes Bytes Tx : 0 Bytes Rx : 7834 Pkts Tx : 0 Pkts Rx : 95

ISE日誌表示使用預設身份驗證和授權規則成功進行身份驗證。

| cisco Identity Serv  | vices Engine    |               | 6              | Home Operations            | Policy        | Guest Access          | Administration   • | Loosas Warning 👖        |
|----------------------|-----------------|---------------|----------------|----------------------------|---------------|-----------------------|--------------------|-------------------------|
| Authentications      | E Reports       | 🔯 Endpoint    | Protection Sen | rice 🍾 Troublesh           | tot           |                       |                    |                         |
| Misconfigured<br>O   | l Supplicants 🤅 |               | Misconfiç      | gured Network Devices<br>0 | ¢             | RADIUS D              | Drops T            | Client Stopped<br>O     |
| 🔝 Show Live Sessions | 🏭 Add or Rem    | ove Columns 🔻 | 😵 Refresh      | 😗 Reset Repeat Count       | 8             |                       |                    | Refresh Every 1 minu    |
| Time •               | Status<br>All T | Repeat C      | Identity (7)   | Endpoint ID                | Authorization | Policy <sup>(7)</sup> | Authorization      | Profiles Network Device |
| 2014-11-18 18:31:34  | 0 0             | 3             | cisco          | 10.147.24.166              |               |                       |                    |                         |
| 2014-11-18 17:52:07  | 0               |               | cisco          | 10.147.24.166              | Default >> Ba | sic_Authenticated_A   | ccess PermitAccess | ASAV                    |

詳細資訊顯示PEAP方法。

| Aut | hen | tica | tion | Detai | Is |
|-----|-----|------|------|-------|----|
| Aut | nen | ucu  | cion | Detui | 19 |

| Source Timestamp              | 2014-11-19 08:10:02.819       |
|-------------------------------|-------------------------------|
| Received Timestamp            | 2014-11-19 08:10:02.821       |
| Policy Server                 | ise13                         |
| Event                         | 5200 Authentication succeeded |
| Failure Reason                |                               |
| Resolution                    |                               |
| Root cause                    |                               |
| Username                      | cisco                         |
| User Type                     | User                          |
| Endpoint Id                   | 10.147.24.166                 |
| Endpoint Profile              |                               |
| IP Address                    |                               |
| Authentication Identity Store | Internal Users                |
| Identity Group                |                               |
| Audit Session Id              | c0a8010100010000546c424a      |
| Authentication Method         | MSCHAPV2                      |
| Authentication Protocol       | PEAP (EAP-MSCHAPv2)           |
| Service Type                  | Login                         |
| Network Device                | ASAv                          |
| Device Type                   | All Device Types              |
| Location                      | All Locations                 |
| NAS IP Address                | 10.62.71.177                  |
| NAS Port Id                   |                               |
| NAS Port Type                 | Virtual                       |
| Authorization Profile         | PermitAccess                  |

## ASA上的調試

最重要的調試包括:

### ASAv# debug crypto ikev2 protocol 32 <most debugs omitted for clarity....

### ASA接收的IKE\_SA\_INIT資料包(包括Diffie-Hellman(DH)的IKEv2建議和金鑰交換):

IKEv2-PROTO-2: Received Packet [From 10.147.24.166:500/To 10.62.71.177:500/VRF i0:f0]
Initiator SPI : 7E5B69A028355701 - Responder SPI : 00000000000000 Message id: 0
IKEv2 IKE\_SA\_INIT Exchange REQUESTIKEv2-PROTO-3: Next payload: SA,
version: 2.0 Exchange type: IKE\_SA\_INIT, flags: INITIATOR Message id: 0, length: 528
Payload contents:
SA Next payload: KE, reserved: 0x0, length: 256
last proposal: 0x2, reserved: 0x0, length: 40
Proposal: 1, Protocol id: IKE, SPI size: 0, #trans: 4 last transform: 0x3,
reserved: 0x0: length: 8
.....

#### 對發起方的IKE\_SA\_INIT響應(包括IKEv2提議、DH金鑰交換和證書請求):

IKEv2-PROTO-2: (30): Generating IKE\_SA\_INIT message IKEv2-PROTO-2: (30): IKE Proposal: 1, SPI size: 0 (initial negotiation), Num. transforms: 4 (30): 3DES(30): SHA1(30): SHA96(30): DH\_GROUP\_1024\_MODP/Group 2IKEv2-PROTO-5: Construct Vendor Specific Payload: DELETE-REASONIKEv2-PROTO-5: Construct Vendor Specific Payload: (CUSTOM) IKEv2-PROTO-5: Construct Notify Payload: NAT\_DETECTION\_SOURCE\_IPIKEv2-PROTO-5: Construct Notify Payload: NAT\_DETECTION\_DESTINATION\_IPIKEv2-PROTO-5: Construct Vendor Specific Payload: FRAGMENTATION(30): IKEv2-PROTO-2: (30): Sending Packet [To 10.147.24.166:500/From 10.62.71.177:500/VRF i0:f0]

#### ﹐適用於具有IKE-ID、證書請求、建議的轉換集、請求的配置和流量選擇器的客戶端的IKE\_AUTH:

IKEv2-PROTO-2: (30): Received Packet [From 10.147.24.166:4500/To 10.62.71.177:500/VRF i0:f0] (30): Initiator SPI : 7E5B69A028355701 - Responder SPI : 1B1A94C7A7739855 Message id: 1 (30): IKEv2 IKE\_AUTH Exchange REQUESTIKEv2-PROTO-3: (30): Next payload: ENCR, version: 2.0 (30): Exchange type: IKE\_AUTH, flags: INITIATOR (30): Message id: 1, length: 948(30):

### 來自ASA的IKE\_AUTH響應,包括EAP身份請求(第一個具有EAP擴展的資料包)。 該資料包還包 括證書(如果ASA上沒有正確的證書,則表明存在故障):

IKEv2-PROTO-2: (30): Generating EAP request IKEv2-PROTO-2: (30): Sending Packet [To 10.147.24.166:4500/From 10.62.71.177:4500/VRF i0:f0]

#### ASA接收的EAP響應(長度5,負載:思科):

(30): REAL Decrypted packet:(30): Data: 14 bytes
(30): EAP(30): Next payload: NONE, reserved: 0x0, length: 14
(30): Code: response: id: 36, length: 10
(30): Type: identity
(30): EAP data: 5 bytes

然後作為EAP-PEAP的一部分交換多個資料包。最後,ASA收到EAP成功並將其轉發給請求方:

(30): EAP(30): Next payload: NONE, reserved: 0x0, length: 8
(30): Code: success: id: 76, length: 4
對等身份驗證成功:

IKEv2-PROTO-2: (30): Verification of peer's authenctication data PASSED **VPN會話正確完成。** 

### 封包層級

EAP身份請求封裝在ASA傳送的IKE\_AUTH的「可擴展身份驗證」中。與身份請求一起傳送 IKE\_ID和證書。

| No. | Source        | Destination   | Protocol | Length | Info              |
|-----|---------------|---------------|----------|--------|-------------------|
| 1   | 10.147.24.166 | 10.62.71.177  | ISAKMP   | 570    | IKE_SA_INIT       |
| 2   | 10.62.71.177  | 10.147.24.166 | ISAKMP   | 501    | IKE_SA_INIT       |
| 3   | 10.147.24.166 | 10.62.71.177  | ISAKMP   | 990    | IKE_AUTH          |
| 4   | 10.147.24.166 | 10.62.71.177  | ISAKMP   | 959    | IKE_AUTH          |
| 5   | 10.62.71.177  | 10.147.24.166 | EAP      | 1482   | Request, Identity |
| 6   | 10.62.71.177  | 10.147.24.166 | ISAKMP   | 1514   |                   |

Length: 1440

```
> Type Payload: Vendor ID (43) : Unknown Vendor ID
```

```
Type Payload: Identification - Responder (36)
```

```
Type Payload: Certificate (37)
```

Next payload: Authentication (39)

0... = Critical Bit: Not Critical

Payload length: 1203

Certificate Encoding: X.509 Certificate - Signature (4)

Certificate Data (iso.2.840.113549.1.9.2=ASAv.example.com)

- > Type Payload: Authentication (39)
- ▼ Type Payload: Extensible Authentication (48)
  - Next payload: NONE / No Next Payload (0)

```
0... .... = Critical Bit: Not Critical
```

```
Payload length: 10
```

▼ Extensible Authentication Protocol Code: Request (1) Id: 36 Length: 6 Type: Identity (1) Identity:

所有後續的EAP資料包都封裝在IKE\_AUTH中。請求方確認方法(EAP-PEAP)後,開始建立安全套接 字層(SSL)隧道,該隧道保護用於身份驗證的MSCHAPv2會話。

| 5 10.62.71.177   | 10.147.24.166 | EAP    | 1482 Request, Identity               |
|------------------|---------------|--------|--------------------------------------|
| 6 10.62.71.177   | 10.147.24.166 | ISAKMP | 1514                                 |
| 7 10.147.24.166  | 10.62.71.177  | ISAKMP | 110 IKE_AUTH                         |
| 8 10.147.24.166  | 10.62.71.177  | EAP    | 84 Response, Identity                |
| 9 10.62.71.177   | 10.147.24.166 | EAP    | 80 Request, Protected EAP (EAP-PEAP) |
| 10 10.62.71.177  | 10.147.24.166 | ISAKMP | 114                                  |
| 11 10.147.24.166 | 10.62.71.177  | ISAKMP | 246 IKE_AUTH                         |
| 12 10.147.24.166 | 10.62.71.177  | SSL    | 220 Client Hello                     |
| 13 10.62.71.177  | 10.147.24.166 | TLSv1  | 1086 Server Hello                    |

交換多個資料包後,ISE確認成功。

| 43 10.147.24.166 | 10.62.71.177  | ISAKMP | 150 IKE_AUTH         |
|------------------|---------------|--------|----------------------|
| 44 10.147.24.166 | 10.62.71.177  | TLSv1  | 117 Application Data |
| 45 10.62.71.177  | 10.147.24.166 | EAP    | 78 Success           |

Type Payload: Extensible Authentication (48) Next payload: NONE / No Next Payload (0) 0... ... = Critical Bit: Not Critical Payload length: 8

v Extensible Authentication Protocol Code: Success (3) Id: 101 Length: 4

IKEv2會話由ASA完成,最終配置(配置回覆包含值,如分配的IP地址)、轉換集和流量選擇器將 推送到VPN客戶端。

| 45 10.62.71.177  | 10.147.24.166 | EAP    | 78 Success   |
|------------------|---------------|--------|--------------|
| 46 10.62.71.177  | 10.147.24.166 | ISAKMP | 114          |
| 47 10.147.24.166 | 10.62.71.177  | ISAKMP | 126 IKE_AUTH |
| 48 10.147.24.166 | 10.62.71.177  | ISAKMP | 98 IKE_AUTH  |
| 49 10.62.71.177  | 10.147.24.166 | ISAKMP | 222 IKE_AUTH |

Type Payload: Configuration (47)

Type Payload: Security Association (33)

▼ Type Payload: Traffic Selector - Initiator (44) # 1 Next payload: Traffic Selector - Responder (45) 0... .... = Critical Bit: Not Critical Payload length: 24 Number of Traffic Selector: 1 Traffic Selector Type: TS IPV4 ADDR RANGE (7) Protocol ID: Unused Selector Length: 16 Start Port: 0 End Port: 65535 Starting Addr: 192.168.1.10 (192.168.1.10) Ending Addr: 192.168.1.10 (192.168.1.10) ▼ Type Payload: Traffic Selector - Responder (45) # 1 Next payload: Notify (41) 0... .... = Critical Bit: Not Critical Payload length: 24

## 疑難排解

目前尚無適用於此組態的具體疑難排解資訊。

## 相關資訊

- Cisco ASA系列VPN CLI配置指南9.3
- <u>思科身份服務引擎使用手冊,版本1.2</u>
- 技術支援與文件 Cisco Systems